Instrucciones para alta de correo en aplicación de Outlook

1.- Abres la aplicación y va a aparecer esta ventana

2.- Una vez que le das click en agregar cuenta te aparece la siguiente pantalla

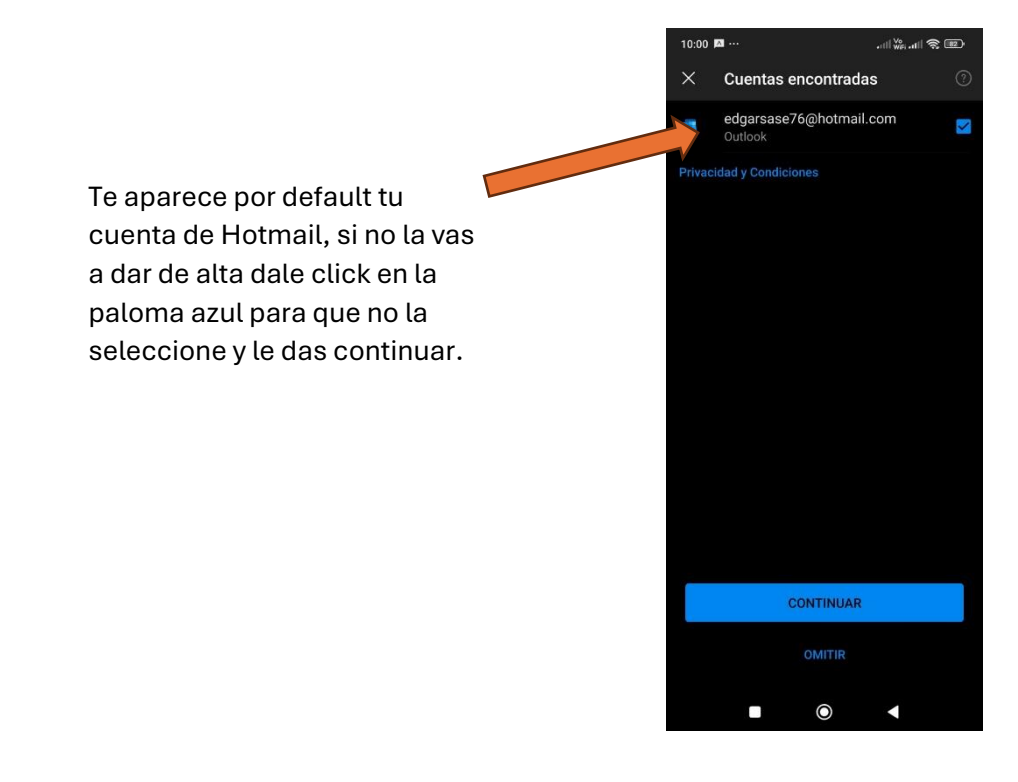

3.- Ya que le das continuar te aparece la siguiente pantalla :

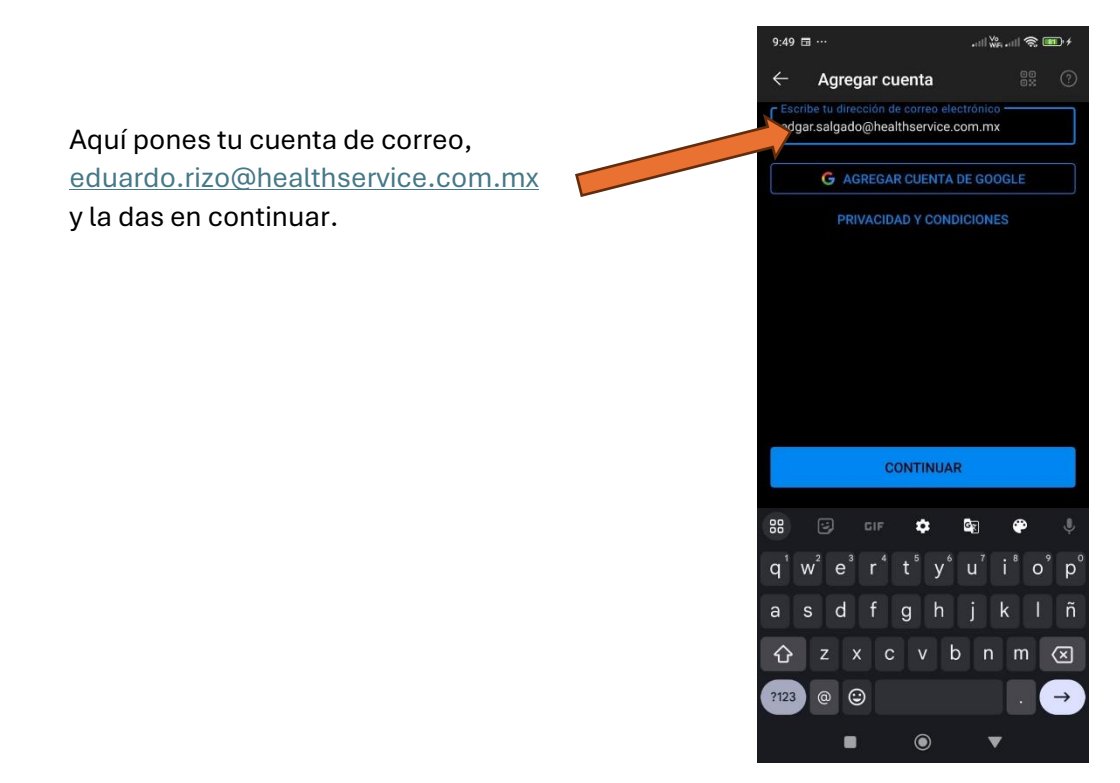

4.- Ya que le diste continuar te aparece la siguiente pantalla:

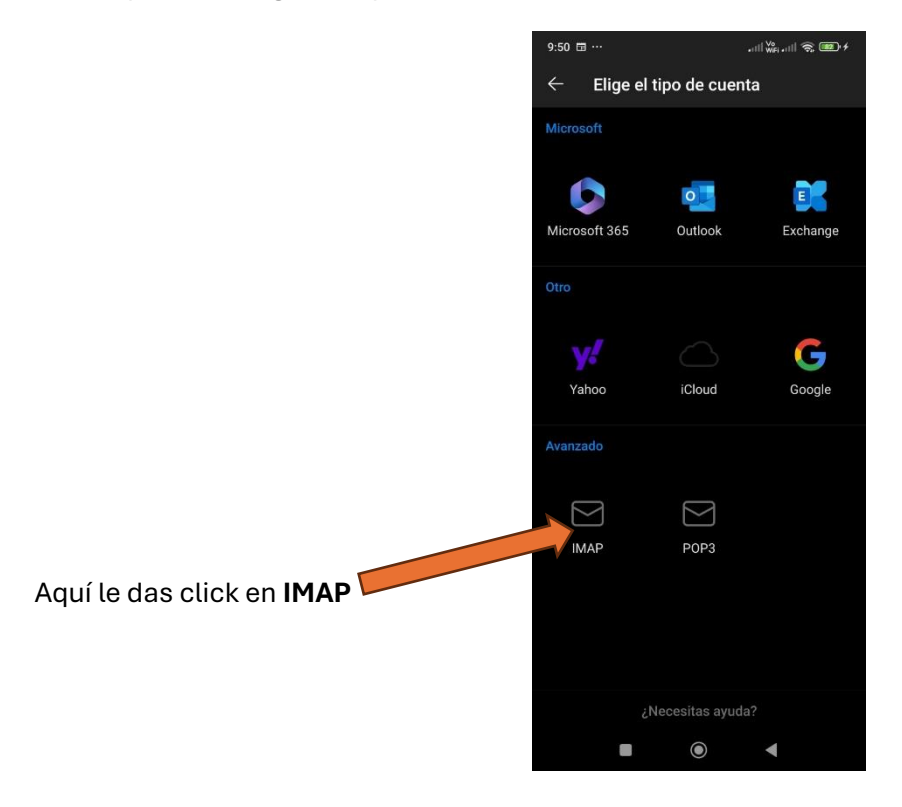

5.- Ya que elegiste imap te va a apecer la siguiente pantalla y la tienes que llegar con la siguiente informacion:

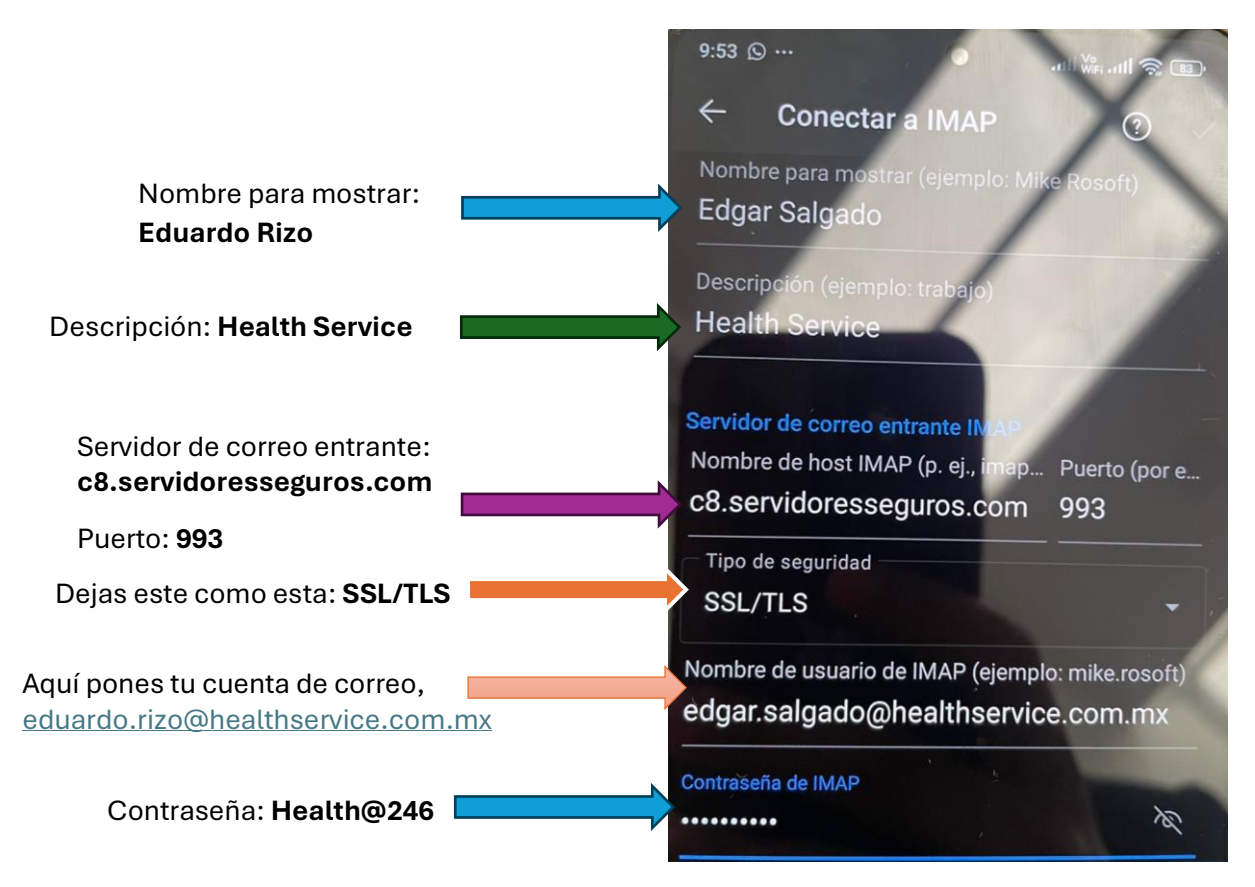

6.- Mas abajo están las siguientes opciones en la misma pantalla algunos datos se repiten:

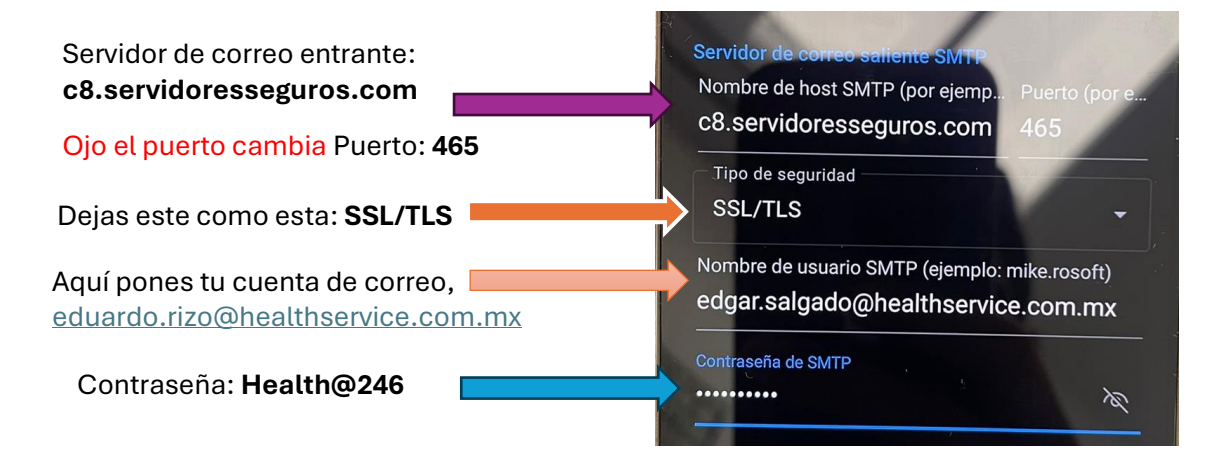

7.-Revisa si pusiste bien la información, si es así en la parte superior de esa panta tiene una palomita, ahí le das click y si todo esta bien ya te manda a la pantalla principal de Outlook y empezaras a ver tu corres en la bandeja de entrada puede que se tarde un poco en cargar todos tus correos.

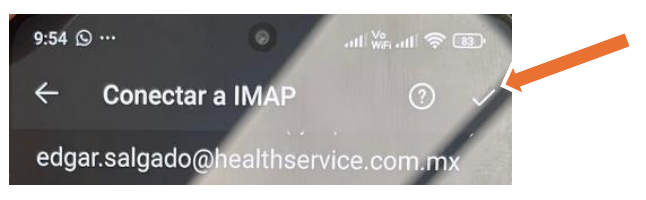